#### Nieuwe wijze van inloggen.

Zodra de tablet/laptop is opgestart ziet de kandidaat het onderstaande scherm:

| 1 Aanmelden 2   | Reglement |
|-----------------|-----------|
| Aa              | nmelden   |
| Pincode deelses | sie:      |
| Stoelnummer:    |           |
| Geboortejaar:   |           |
|                 |           |

Het is mogelijk om de taal in het Engels te zetten. Klik hiervoor op het vlaggetje rechts bovenin het scherm.

De Examenleider krijgt een dag voor het examen een mail met daarin alle gegevens die nodig zijn om in te loggen:

- Pincode deelsessie
- Stoelnummer
- Geboortejaar
- Extra pincode als back-up wanner eerste pincode niet werkt

ledere deelsessie (tijdstip) heeft zijn eigen code en is voor de hele groep het zelfde.

#### Inloggen van kandidaat op examen:

**Stap 1:** De kandidaat vult zelf de gegevens in. De knop "volgende" zal van kleur veranderen en is nu aanklikbaar.

Stap 2: Klik op "volgende".

Het reglement wordt per examensoort zichtbaar en wordt in de taal van het examen getoond. Dit kan bij enkele examens afwijken wanneer de taal van het examen niet in het Nederlands is. In dat geval wordt het reglement in het Engels getoond.

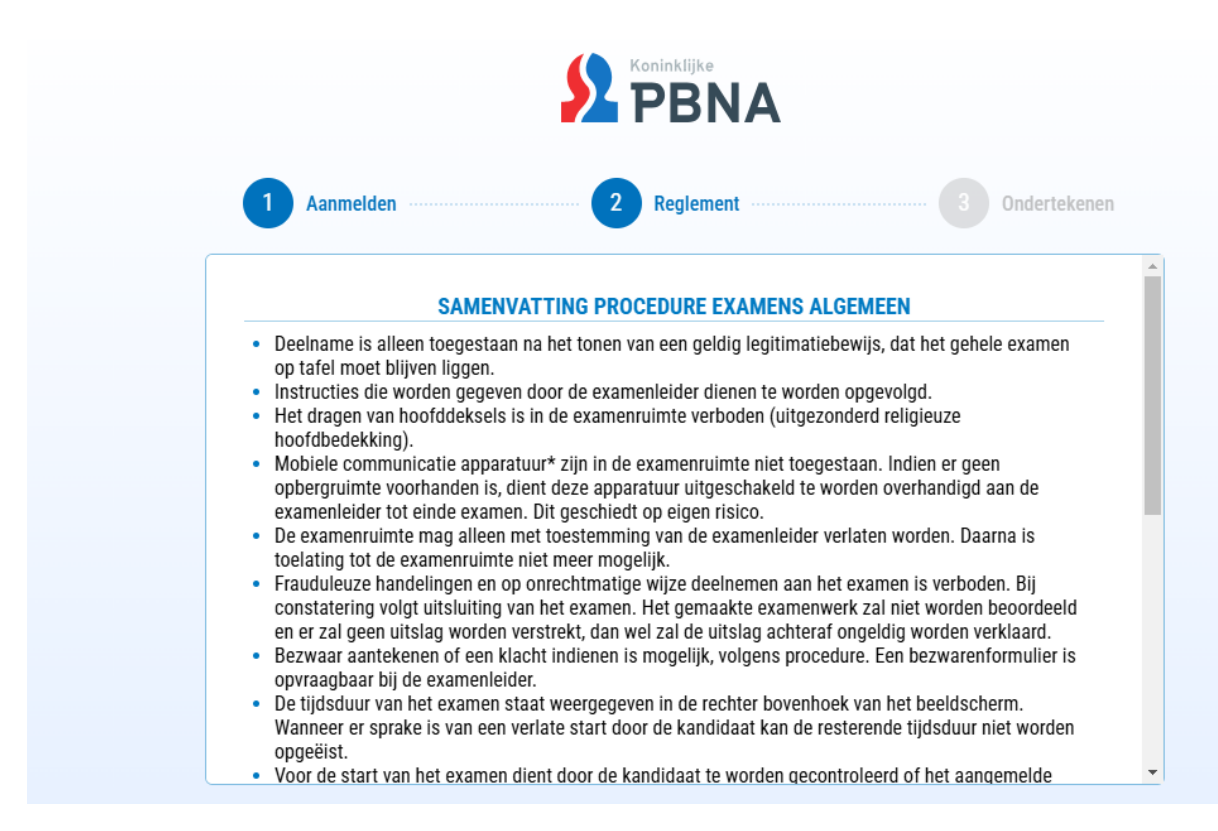

De kandidaat zal door de tekst moeten scrollen. Dit kan dmv het wieltje op de muis of door gebruik te maken van de grijze balk aan de rechterkant van de tekst.

De kandidaat ziet onderaan het reglement de specifieke aanvullende regels die gelden voor zijn/haar examen.

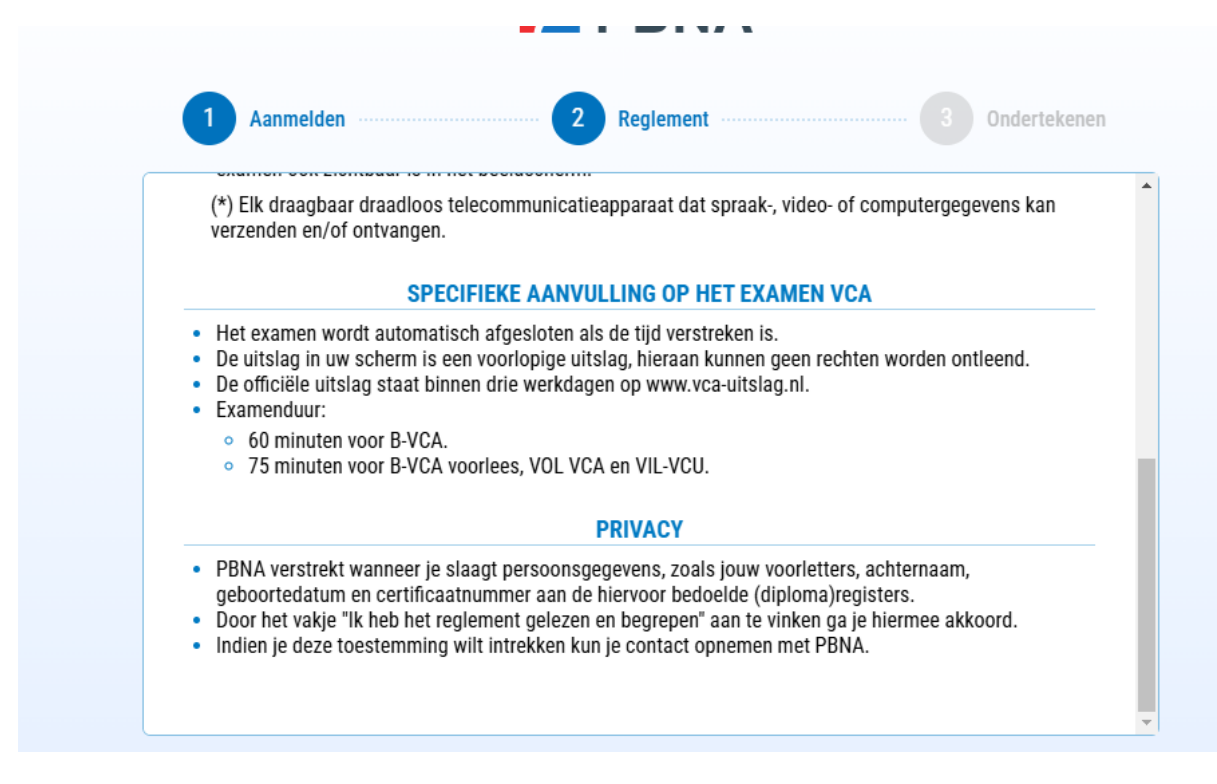

**Stap 3:** Onderin het scherm staat een checkbox met de mededeling dat de kandidaat het reglement gelezen en begrepen heeft. Deze moet aangevinkt worden anders kan de kandidaat niet verder. Klik daarna op de knop "volgende".

| net regiement gelezen en begrepen     | Volgende |
|---------------------------------------|----------|
| ····· · · · · · · · · · · · · · · · · |          |

**Stap 4:** In het volgende scherm moet een handtekening van de kandidaat gezet worden. Dit kan met een muis, of met een trackpad. Het is alle twee niet eenvoudig. Daarom gaat de voorkeur uit naar het plaatsen van een handtekening met de muis. (tenzij er gebruik wordt gemaakt van Tablets met touchscreen)

| elden 2 Reglement                        | Ondertekene |
|------------------------------------------|-------------|
| <br>BVCA - NL                            |             |
| 8                                        |             |
| Plaats uw handtekening voor aanwezigheid |             |
|                                          |             |
|                                          |             |
|                                          |             |

# Muis:

- Plaats de cursor in het midden van het gele vlak;
- Het pijltje zal veranderen in een plusteken;
- Houd de linker muisknop de hele tijd ingedrukt en teken nu de handtekening.

# Trackpad:

- Veeg met je vinger de cursor in het midden van het gele vlak;
- Het pijltje zal veranderen in een plusteken;
- Klik op de linker onderkant van het trackpad en houd deze ingedrukt;
- Met de andere hand kan nu een handtekening gezet worden op het trackpad.

### **Touchscreen:**

- In tegenstelling tot bovenstaande twee vormen is er geen pijltje te zien bij gebruik van een Ipad/Tablet met touchscreen.

- Raak met je vinger het gele vlak aan;

- Zet je handtekening met je vinger of met de daarbij aangeleverde pen.

| <u></u> | BVCA - NL                                |  |
|---------|------------------------------------------|--|
|         | 8                                        |  |
|         | Plaats uw handtekening voor aanwezigheid |  |
|         | FB                                       |  |
|         | Wissen                                   |  |

**Stap 5:** Wanneer er een handtekening is geplaatst kan de kandidaat verder. De grijze knop "inloggen" wordt groen. Klik op de knop inloggen en het examen wordt gestart.

## (Fout)melding waarschuw de examinator.

Een kandidaat krijgt een melding op het scherm dat hij/zij de examinator moet waarschuwen.

|            | <b>PBNA</b>                                |  |
|------------|--------------------------------------------|--|
| 1 Register | 2 Regulations 3 S                          |  |
|            | Warn the examiner                          |  |
|            | Pincode subsession: 34246, Chair number: 2 |  |
|            | Examiner code:                             |  |
|            | Abort Continue                             |  |

Deze melding betekend dat de kandidaat al eerder is ingelogd.

- Dit kan betekenen dat een andere kandidaat de gegevens heeft gebruikt om toegang te krijgen tot het examen. Sluit eerst uit of dit zo is om ongeldigverklaring van beide kandidaten te voorkomen.
- De betreffende kandidaat heeft tijdens het inloggen zelfstandig de laptop afgesloten en heeft daarna zelf de laptop weer opgestart.
- De kandidaat was al bezig met het examen maar moest door een bepaalde reden, bv storing, geen WIFI of niet laden van examenvragen/antwoorden, noodgedwongen de laptop afsluiten en opnieuw opstarten op een andere laptop.

Bovengenoemde scenario's zijn door de examenleider te overrulen met een langere code.

**Stap 1:** Sluit uit of er meerdere kandidaten onder dezelfde inloggegevens aan het werk zijn. Zo ja? Herstel dit, in dien dit nog kan.

**Stap 2:** Vul de langere code in bij "examinator code" De code staat vermeld op het document dat de examenleider een dag eerder per mail heeft ontvangen. De code is voor iedere kandidaat van de groep het zelfde.

**Stap 3:** Wanneer de code is ingevuld wordt de grijze knop "continue" of "doorgaan" groen. Klik op de knop "continue" de kandidaat keert terug naar het oorspronkelijke inlogscherm of het reeds gestarte examen.